# Retro Arcade Game Console

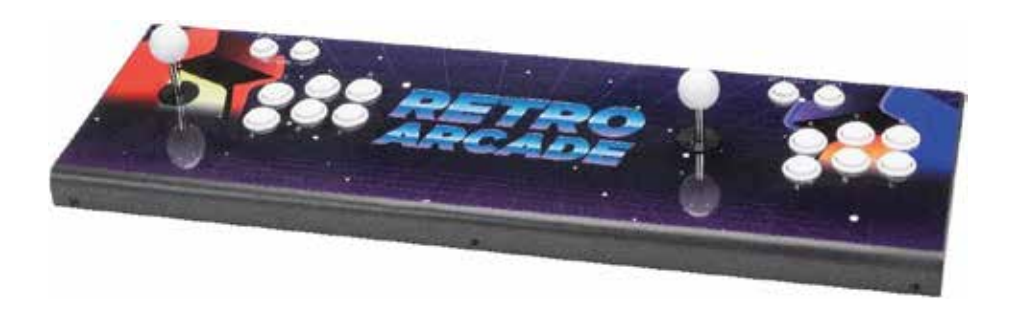

User Manual GT4286

#### **Box Contents**

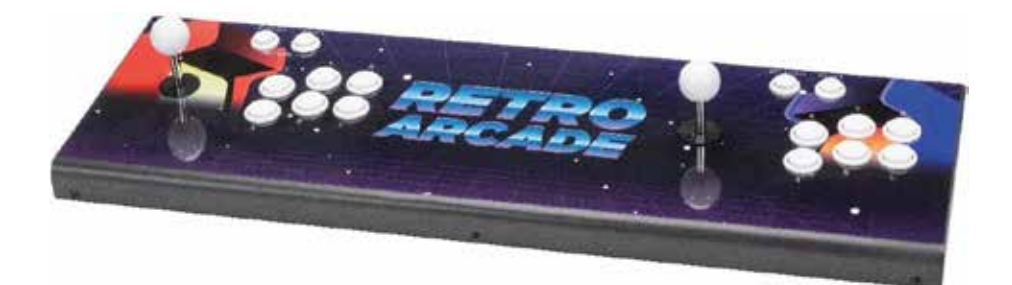

1 x Retro Arcade Game Console

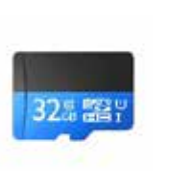

1 x Inbuilt 32GB microSD Card

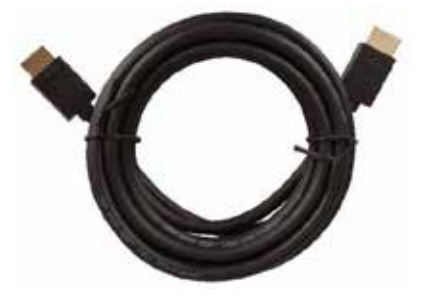

1 x 3m HDMI Cable

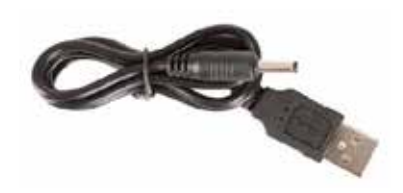

1 x 1.2m USB to DC Power Cable 1 x USB Mains Power Adaptor

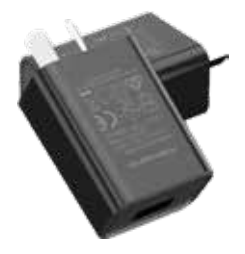

# **Product Diagram**

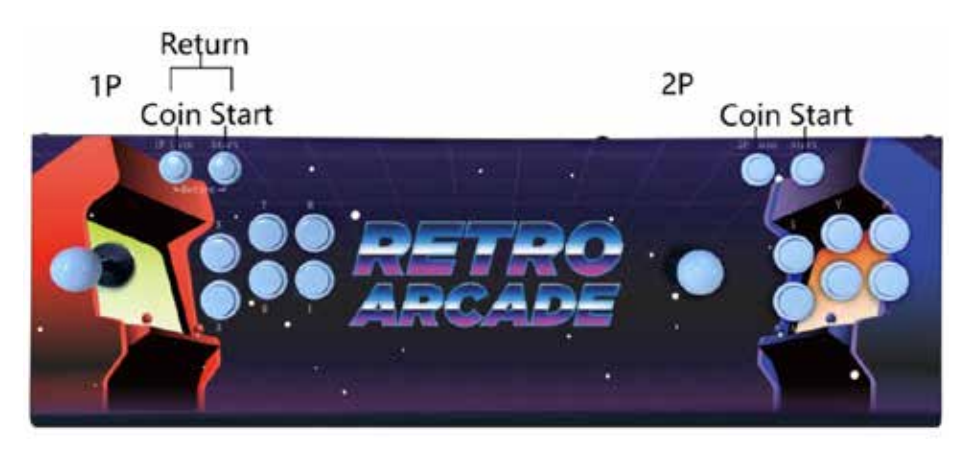

| Feature                      | Description                                                                                                    |
|------------------------------|----------------------------------------------------------------------------------------------------|
| Joystick                     | Push up/down to sort through the games list<br>Push left/right to sort through the game pages<br>Push up/down/left/right movements while in game |
| X, Y, R, A, B,<br>L Buttons  | Press A to select the current game<br>Press X,Y,R,A,B,L buttons for actions while in game                                                        |
| Return/Pause<br>(1st Player) | Press the coin and start buttons at the same time to return to the previous menu                                                                 |
| Coin<br>(1st Player)         | Press the coin button while in the game menu so that you can start playing                                                                       |
| Start<br>(1st Player)        | Press the start button after the coin has been added to the game                                                                                 |
| Coin<br>(2nd Player)         | Press the coin button while in the game menu so that it adds a second player                                                                     |
| Start<br>(2nd Player)        | Press the start button after the coin has been added to the game to add a second player                                                          |

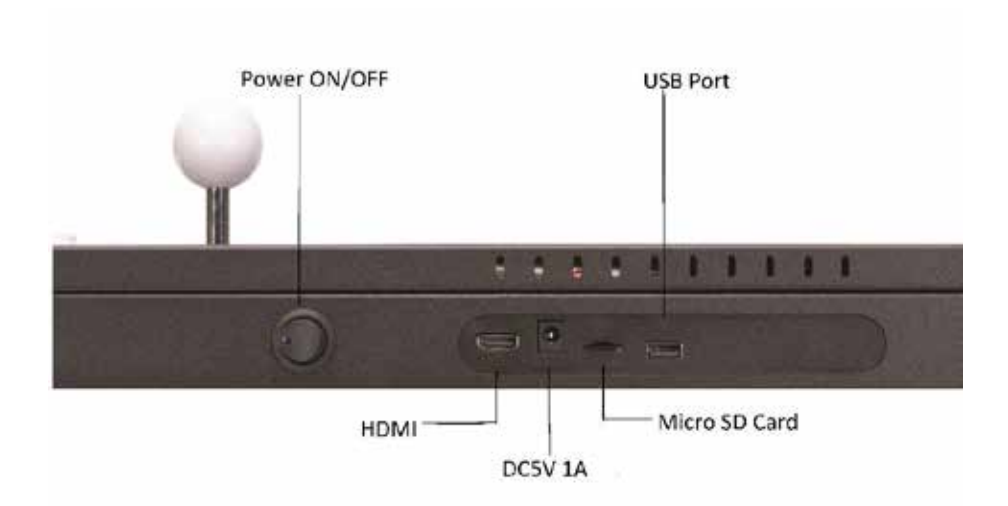

| Feature                   | Description                                                                        |
|---------------------------|------------------------------------------------------------------------------------|
| Power On/Off              | Press the switch to turn the unit On and press again to turn the unit Off          |
| HDMI Input                | Connect to the HDMI socket of a TV, monitor or projector using a HDMI cable        |
| Power Socket<br>(DC5V,1A) | Connect to the USB to DC power cable and USB mains power adaptor to power the unit |
| microSD Card<br>Slot      | Insert a microSD card up to 128GB (32GB included)                                  |
| USB Input                 | Connect to a USB external game controller                                          |

#### Installation

1. Insert the USB plug of the USB to DC power cable in to a the USB mains power adaptor.

**Note:** If using a third party USB mains power adaptor or TV USB port, the voltage and current needs to match 5VDC, 1A otherwise it may not work.

- 2. Insert the DC plug of the USB to DC power cable in to the power socket located on the rear of the game console.
- 3. Plug the USB mains power adaptor into a suitable 240VAC mains wall socket and turn on.
- 4. Press the power switch to On, the LED status indicator should light up blue.
- 5. Connect the HDMI cable to the HDMI socket of your TV, monitor or project.
- 6. Connect the opposite end of the HDMI cable to the HDMI socket of the game console.

## Operation

Once the game console has been powered on, the menu will show as below

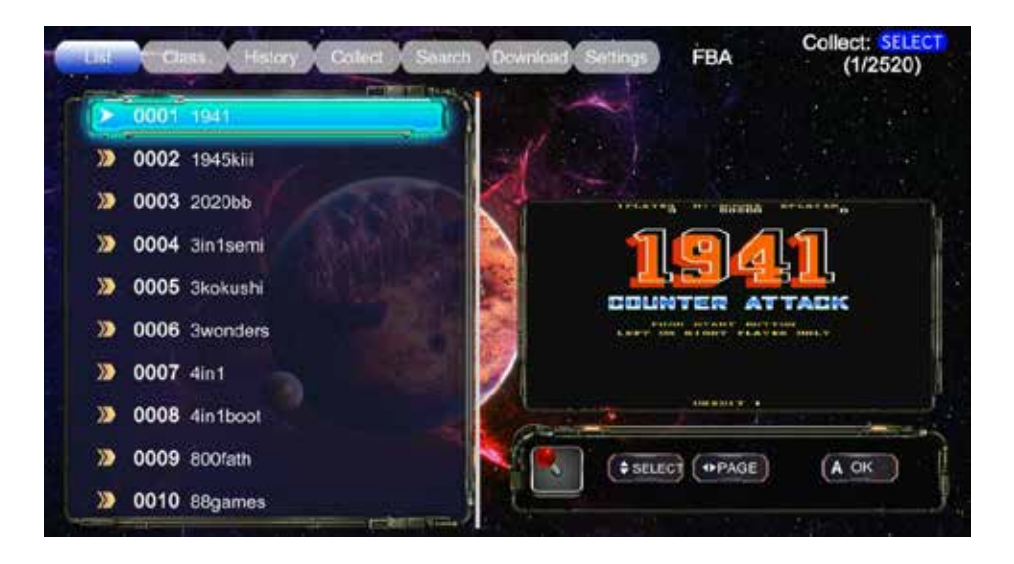

#### List

To sort through the list of games and activate the game, use the following commands shown below:

| Кеу            | Description            |
|----------------|------------------------|
| Joystick Up    | Scroll Games List Up   |
| Joystick Down  | Scroll Games List Down |
| Joystick Left  | Turn Page Left         |
| Joystick Right | Turn Page Right        |
| A Button       | Select Game            |

## Class

Press the R/L buttons to select the class menu to display the list of ROMs available as shown below:

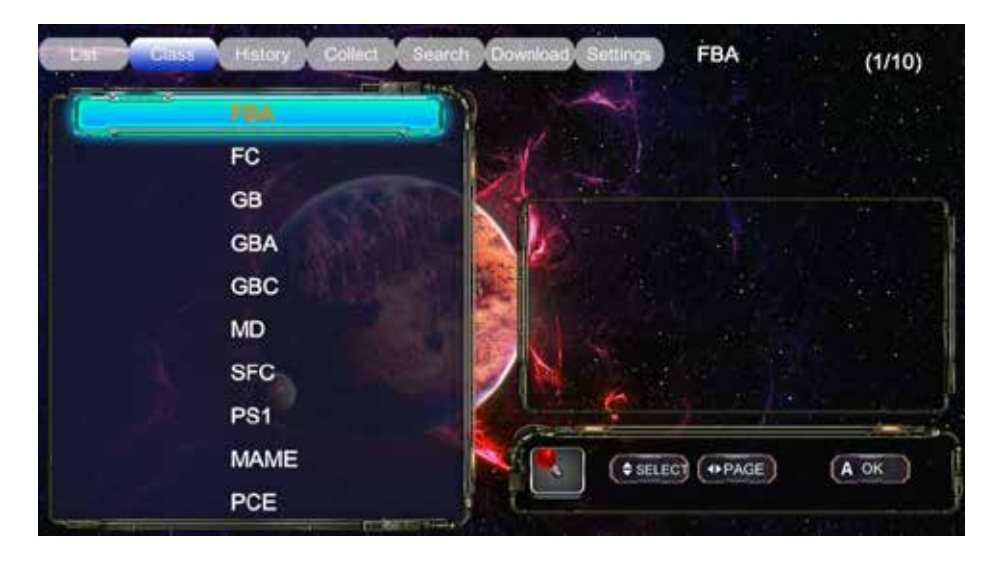

## History

Press the R/L buttons to display a list of previous games played

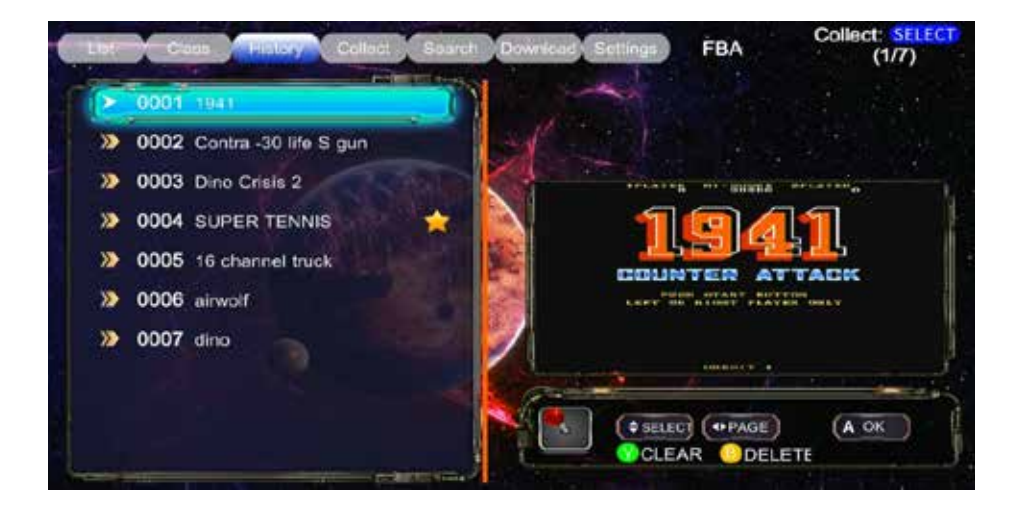

## Collect

Press the R/L buttons to select the collect menu which displays your favourite saved games. When viewing the main menu games list; press the coin and start buttons together to add the game to your favourite list. Press the coin and start buttons again to cancel it from the list.

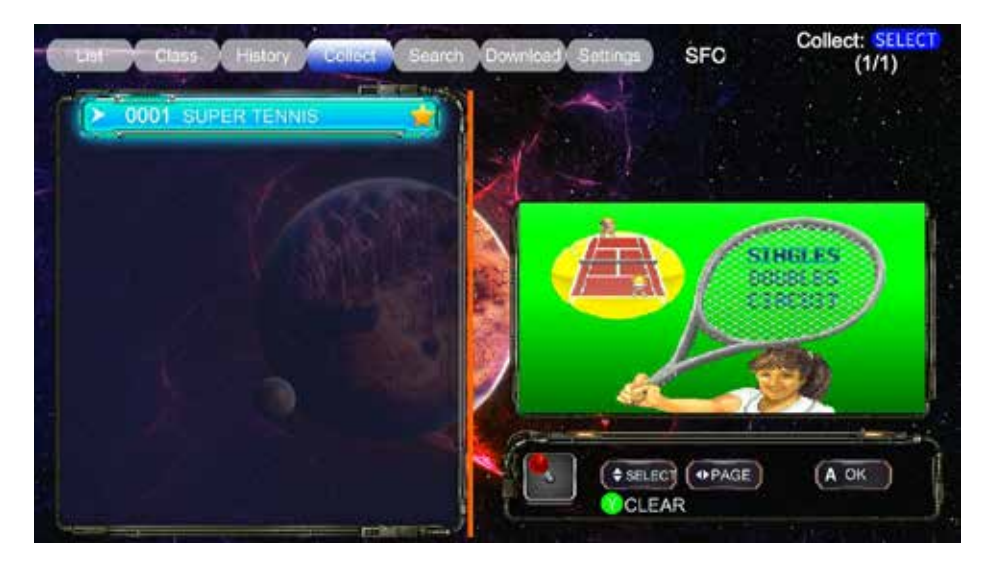

## Search

Press the R/L buttons to select the search menu which allows you to search a game within the main menu game list. Push the joystick in the direction of each letter you want to search and press the A button to select.

| a | Class History Collect Soundh L | lownload    | Settings   | )    |    | Co | llect:<br>(1/2 | SELEC<br>23) |
|---|--------------------------------|-------------|------------|------|----|----|----------------|--------------|
| 2 | 0206 dingo                     |             | à          |      | di | n) |                |              |
| 2 | 0207 dino                      | 1           | as         | ELEC | r: | RE | VOCA           | TION         |
| • | 0208 dinorex                   | 1           |            |      |    |    |                |              |
|   | 0909 Color changing dinosaur   | $\lambda b$ | 5 <b>0</b> | b    | C  | d  | 0              | - 13         |
| Ł | 0953 Dinosaur soldier          | 2018        | 9          | h    | 4  | J  | ĸ              | <-           |
|   | 1397 Biochemical Jianbing - Re |             |            |      |    |    |                |              |
|   | 1424 Ding Ding Tibet Adventure |             |            | m    | n  | 0  | Ρ              | CLI          |
| , | 1425 Dinosaur hunter           |             | a          |      | 8  | t  | ü              |              |
| , | 1426 Dinosaurs Team - King K   | -           | -          |      |    |    |                |              |
| 2 | 1427 Dinosaurs Team - Movie E  |             | v          | w    | ×  | У  | z              | 123          |

#### Download

Press the R/L buttons to display downloaded games that you have added to the inbuilt 32GB microSD card.

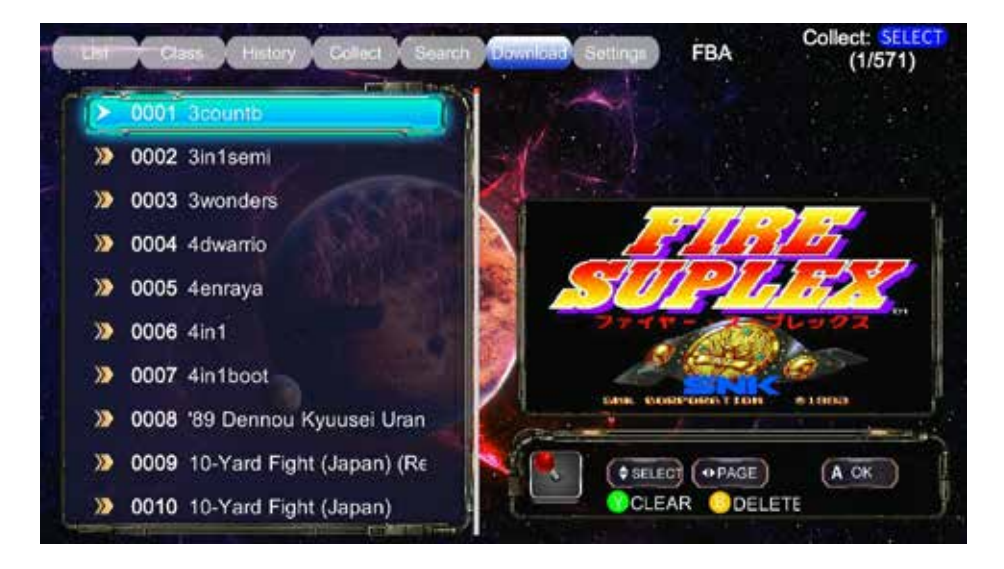

1. To add downloaded games to this game console, you require to remove the inbuilt 32GB microSD card from the rear of the console and insert inside a computer.

**Note:** A microSD card reader may be required if your computer or laptop does not have a microSD card slot.

**Note:** Do NOT delete any other folders besides the ones in the download folder otherwise the system may not operate.

2. Once the microSD card has been inserted; open up the microSD card folder in My Computer.

3. Select the folder called download which is shown below:

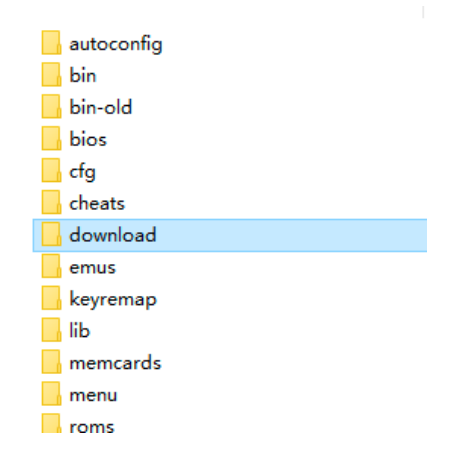

4. Insert the game depending on the format to the correct emulator folder as shown below:

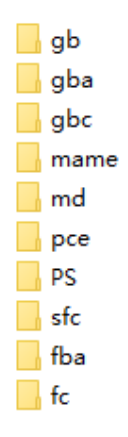

**Note:** The games are required to be inside a ZIP folder when placed inside the emulator folder otherwise they may not play correctly.

**Note:** Depending on the format and type of game, some games may not be compatible with this system.

## Settings

Press the R/L buttons to display the settings menu. It shows different language options, keytone settings, factory settings and system information.

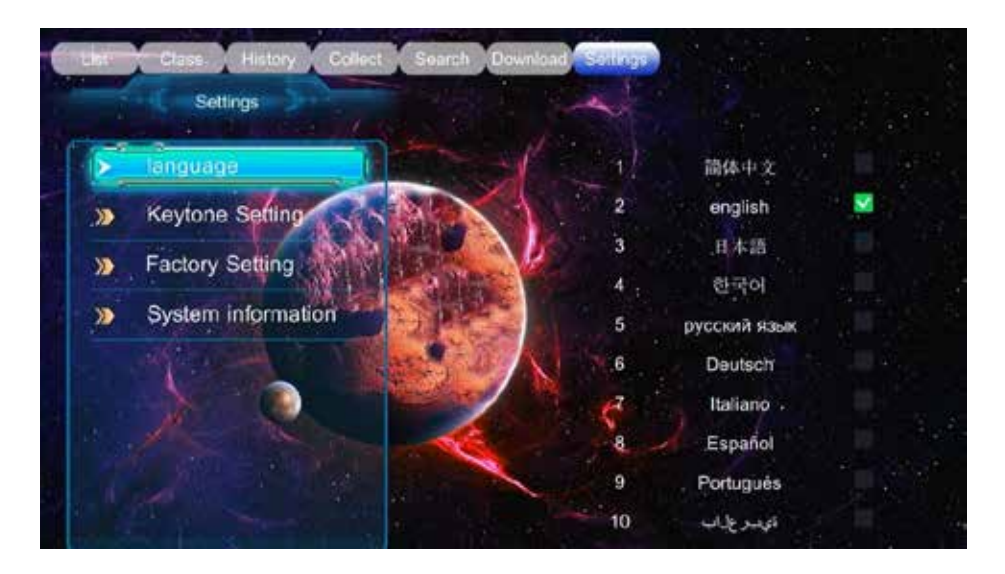

# Troubleshooting

| Problem                   | Solution                                                                                                    |
|---------------------------|----------------------------------------------------------------------------------------------------|
| Unit Will Not<br>Power On | Connect the USB mains power adaptor to the USB to DC power cable and DC socket on the game console, and connect properly to a 240VAC wall socket. |
|                           | Make sure the power switch is turned to on                                                                                                    |
|                           | If using a third party USB mains power adaptor or TV USB port, ensure the voltage and current matches 5VDC, 1A otherwise it may not power on      |
| No Display                | Connect the USB mains power adaptor to the USB to DC power cable and DC socket on the game console, and connect properly to a 240VAC wall socket. |
|                           | Make sure the power switch is turned to on                                                                                                    |
|                           | If using a third party USB mains power adaptor or TV USB port, ensure the voltage and current matches 5VDC, 1A otherwise it may not power on      |
|                           | Ensure the HDMI cable is connected properly from the game console to the TV, monitor or display                                                   |
|                           | Ensure the microSD card has been inserted correctly                                                                                               |
| Added Game<br>Won't Play  | Ensure the game is the correct M.A.M.E format and placed in a ZIP folder.                                                                         |
|                           | Ensure the game file is placed in the correct folder on the microSD card                                                                          |
|                           | Some games may not be compatible with this system                                                                                                 |

# Safety

- Do not open the case of the game console to avoid damage and injury.
- Keep the game console away from high temperatures as it may cause damage to the unit.
- Disconnect the USB mains power adaptor when not in use long term as it may cause permanent damage.
- If using a replacement or third-party USB mains power adaptor; make sure the voltage and current match the specifications as 5VDC, 1A.

## Features

- · 2 Players
- Add & Play your own ROMs
- Inbuilt 32GB microSD Card
- External USB Controller Port

# Specifications

| Supported Resolution:  | Up to 4K (3840 x 2160)       |
|------------------------|------------------------------|
| Resolution:            | 1080p (1920 x 1080)          |
| HDMI:                  | 1.4                          |
| microSD Card Capacity: | Up to 128GB (32GB Included ) |
| microSD Card Format:   | FAT32                        |
| Power:                 | 5VDC, 1A                     |
| Dimensions:            | 762(L) x 246(W) x 122(H)mm   |

## Warranty Information

Our product is guaranteed to be free from manufacturing defects for a period of 12 Months.

If your product becomes defective during this period, Electus Distribution will repair, replace, or refund where a product is faulty; or not fit for intended purpose.

This warranty will not cover modified product; misuse or abuse of the product contrary to user instructions or packaging label; change of mind and normal wear and tear.

Our goods come with guarantees that cannot be excluded under the Australian Consumer Law. You are entitled to a replacement or refund for a major failure and for compensation for any other reasonably foreseeable loss or damage. You are also entitled to have the goods repaired or replaced if the goods fail to be of acceptable quality and failure does not amount to a major failure.

To claim warranty, please contact the place of purchase. You will need to show receipt or other proof of purchase. Additional information may be required to process your claim.

Any expenses relating to the return of your product to the store will normally have to be paid by you.

The benefits to the customer given by this warranty are in addition to other rights and remedies of the Australian Consumer Law in relation to the goods or services to which this warranty relates.

This warranty is provided by: Electus Distribution Address 46 Eastern Creek Drive, Eastern Creek NSW 2766 Ph. 1300 738 555